## SWITCHING TO OAUTH FOR OFFICE 365 CALENDAR SYNC

Updated December 4, 2019

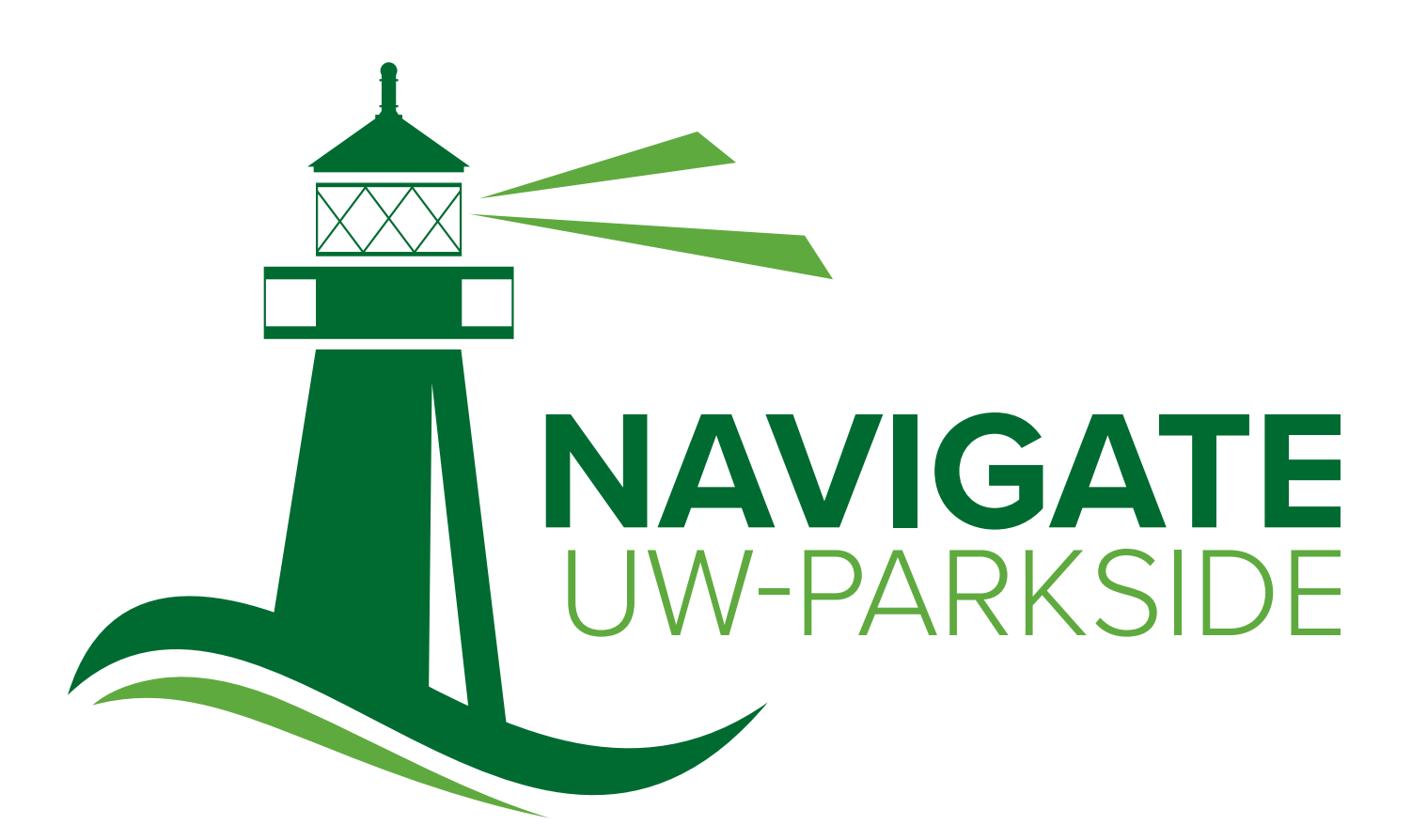

Be at Parkside.

UNIVERSITY OF **PARKSIDE** 

**RESOURCES** uwp.edu/navigate

## **SWITCHING TO OAUTH FOR OFFICE 365 CALENDAR SYNC**

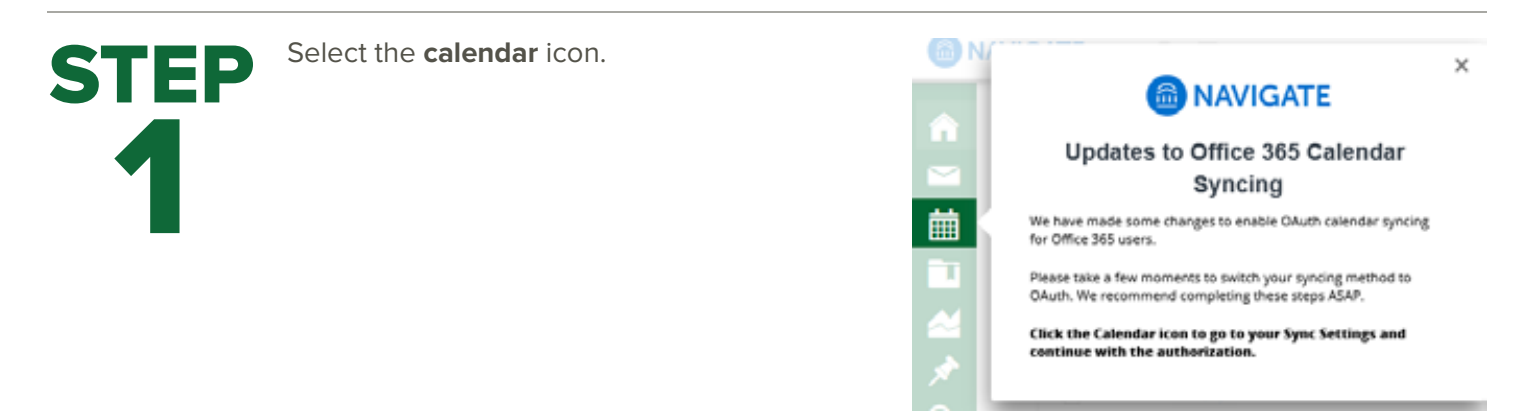

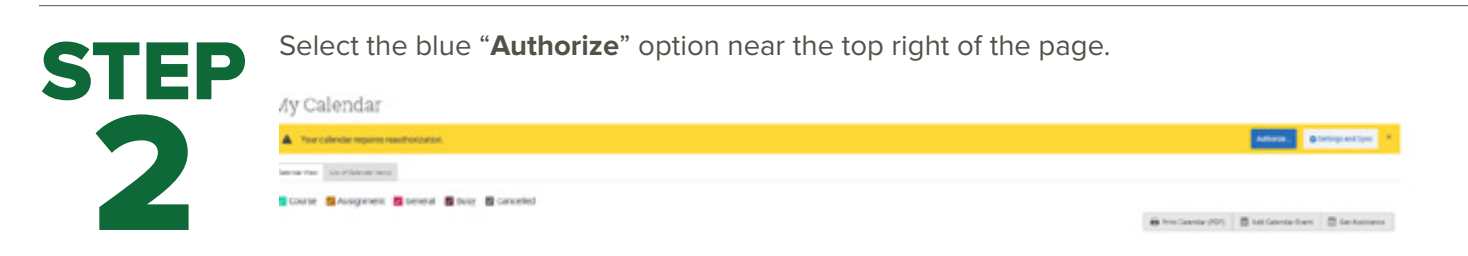

Upon clicking the button, you will be routed to login.microsoftonline.com. If the you are not already signed into Office 365, you will be prompted to sign in.

**NOTE**: EAB does NOT store password information.

Changing your Office 365 password does not require re-connecting via OAuth, since OAuth uses tokens.

Enter your email address – with @uwp.edu Enter your password and Duo if prompted

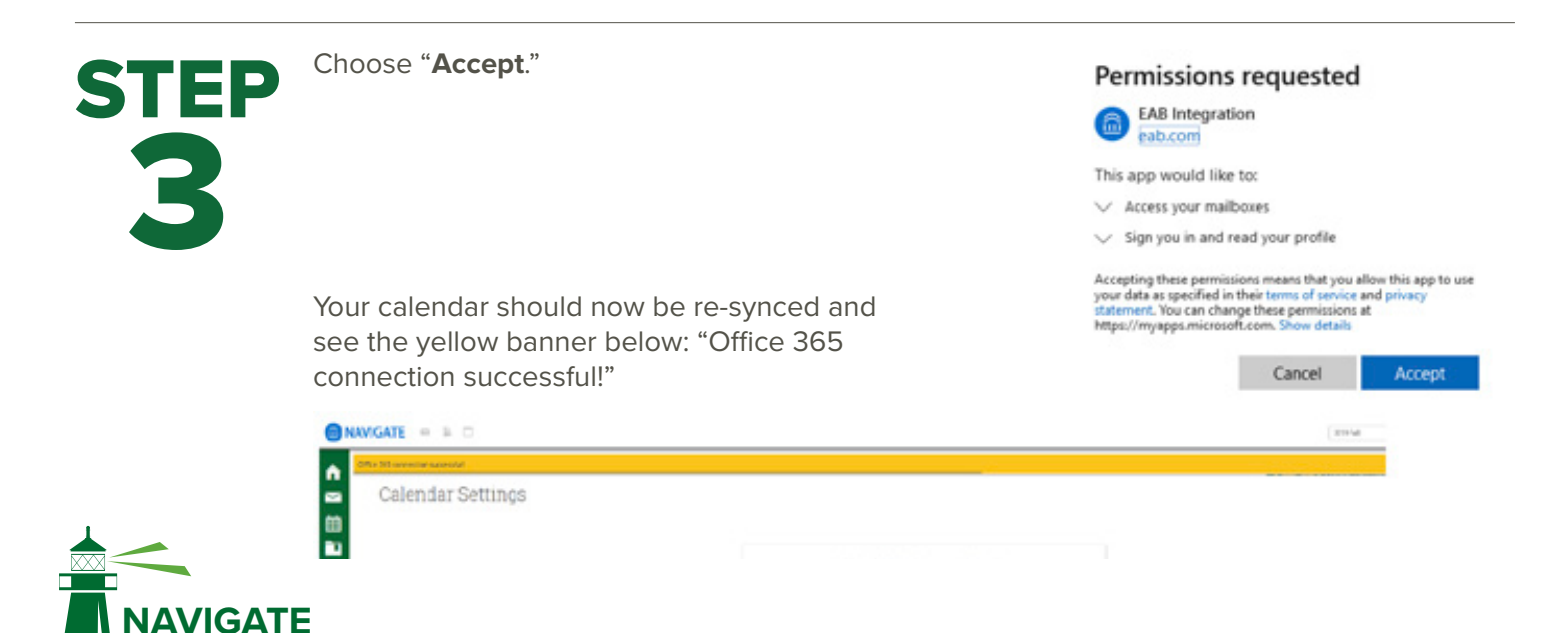

PARKSIDF